## **Delete Campaign**

1. From **CRM** module, click **Campaigns**. Campaign search screen will appear.

## blocked URL

2. Select Campaign you want to delete then click Open toolbar button.

## blocked URL

3. Click **Delete** toolbar button. This message box will appear:

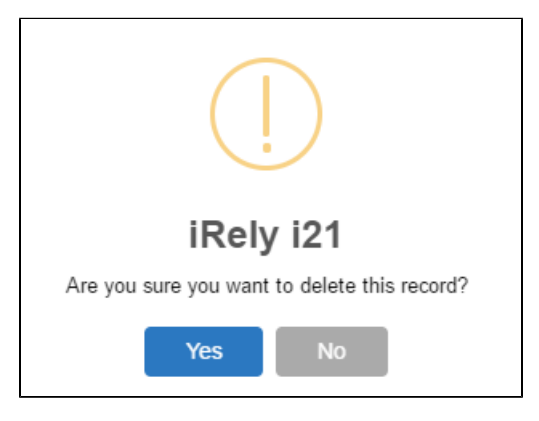

4. Click No to cancel deletion of campaign. To delete the campaign, click Yes button.

Note: If campaign is linked to an opportunity, deletion of the linked campaign is not allowed. This message box will appear:

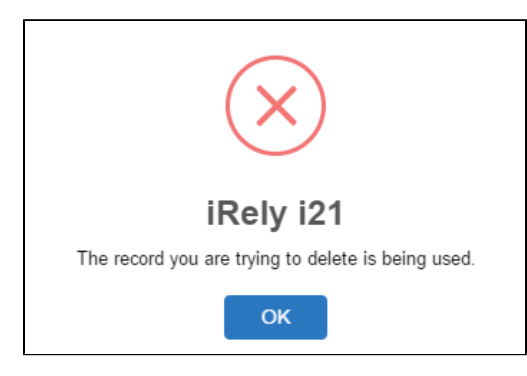